## SITEBUILDER TUTORIAL

- 1. Create SWF and Html Code in KoolMoves
  - a) Open KoolMoves.
  - b) Create your animation.
  - c) Export Movie (File > Export Movie > Add Flash Movie to Web Page Wizard).
  - d) Select Poor html skill level, Yahoo Site Builder for html editor.
  - e) Press Next. Press Next again. Display Web Page Code page is now active.
  - f) Create swf file or select swf file.
  - g) Press Copy to Clipboard to save the code displayed. Open Notepad and paste the code.
  - h) Example of code is shown below:

```
<!-- NOTE: paste following code between <head> and </head> tags -->
<script src="AC_RunActiveContent.js" type="text/javascript"></script></script></scr
```

<!-- NOTE: paste following code where you want the swf to display on the page -->

## <script

type="text/javascript">AC\_FL\_RunContent('codebase','http://download.macromedia.com/pub/shockwave/cabs/flash/swflash.cab#version=6,0,65,0', 'loop','true','bgcolor','#ffffff','width','548','height','380','src','hello','quality','high',

'pluginspage', 'http://www.macromedia.com/go/getflashplayer', 'movie', 'hello');

</script><noscript><object classid="clsid:D27CDB6E-AE6D-11cf-96B8-444553540000" id=hello width=548 height=380

codebase="http://fpdownload.macromedia.com/pub/shockwave/cabs/flash/swflash.cab#version=6,0,65,0">

<param name="movie" value="hello.swf" />

<param name="quality" value="high" />

<param name="play" value="true" />

<param name="loop" value="true" />

<param name="bgcolor" value="#fffffff" />

<embed src="hello.swf" width=548 height=380 bgcolor="#ffffff" quality="high" loop="true" type="application/x-shockwave-flash" pluginspace="http://www.macromedia.com/go/getflashplayer" />

</object></noscript>

2. Add Code to SiteBuilder

a) Open SiteBuilder.

b) Select File > New Site or Open Site.

c) Copy swf and AC\_RunActiveContent.js (found in KoolMoves / IE Active X Fix folder) to the folder just created by SiteBuilder or to an existing folder.

d) Right-click on blank area in Index.html and select HTML.

e) Into the top box (HTML Head), copy/paste from above code or Notepad file you saved:

<script src="AC\_RunActiveContent.js" type="text/javascript"></script>

f) Press OK.

g) Select Insert > Code Elements > HTML.

h) Copy/paste code from the Notepad file you saved starting with <script type="text/javascript"> ...

i) Press OK.

j) Drag the blue box larger so it is as large as the flash movie.

k) Test movie with File > Preview in Browser.

l) Make sure the swf and AC\_RunActiveContent.js file are published to server.